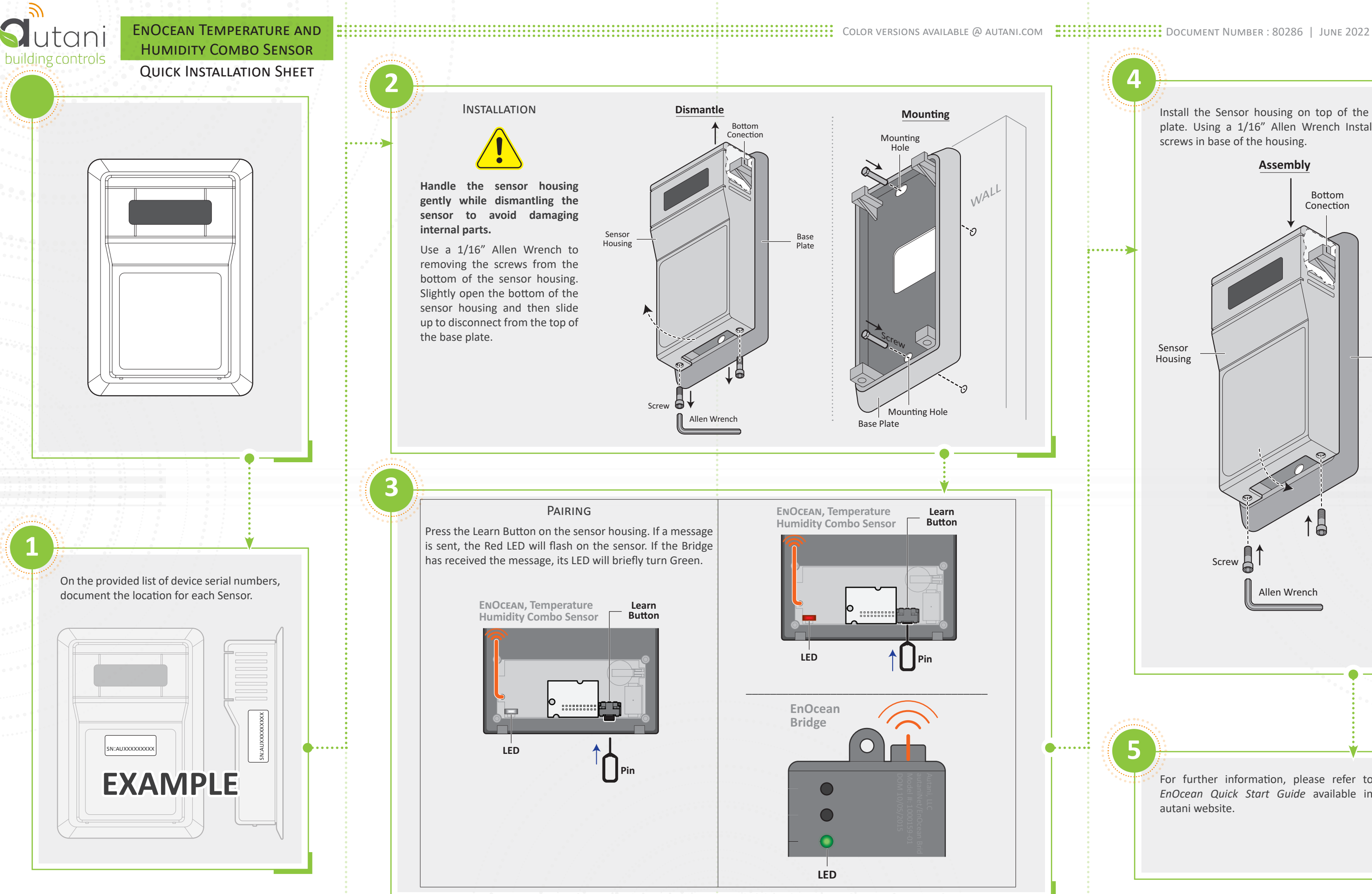

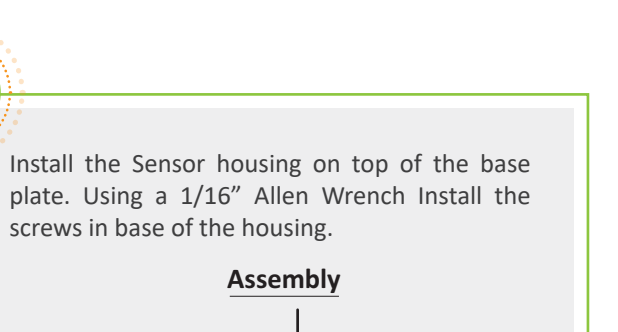

1

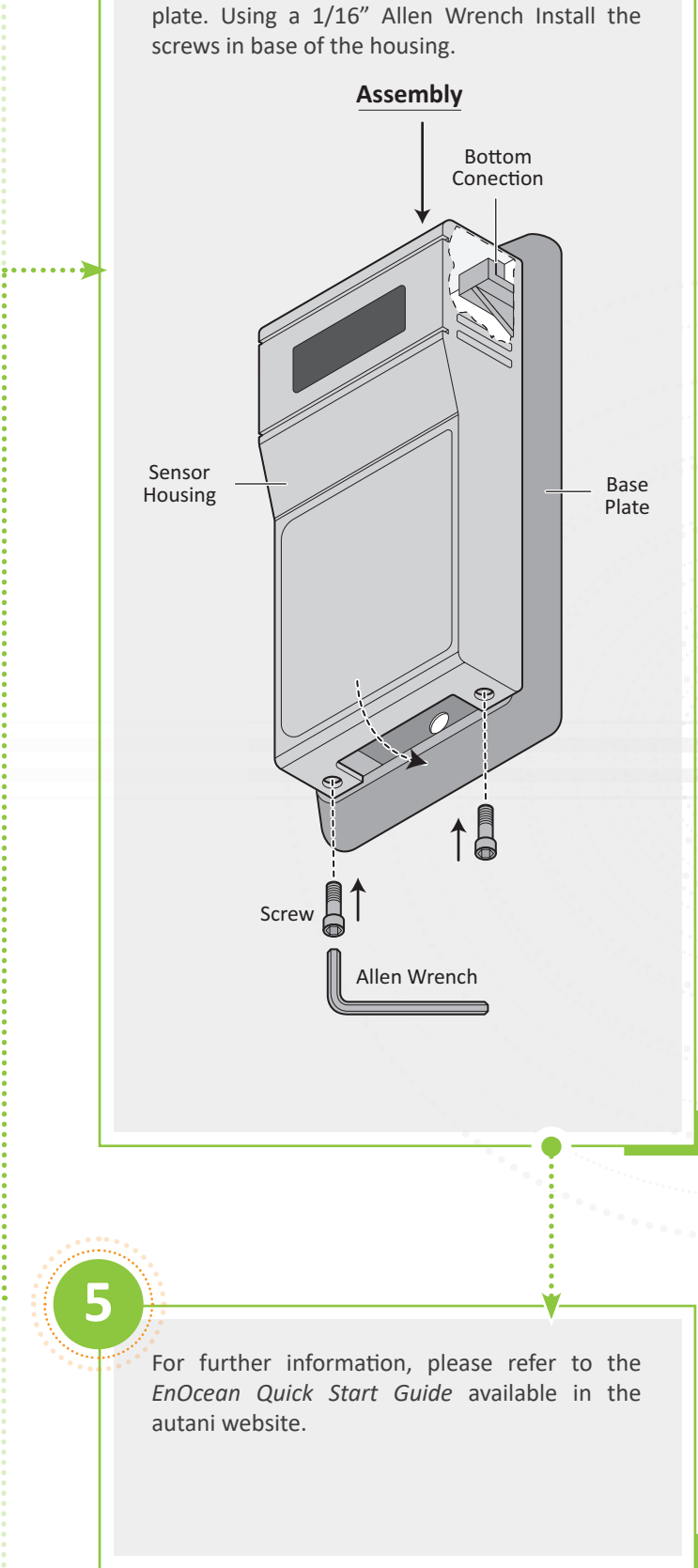

CONTINUED....

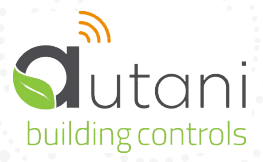

ENOCEAN TEMPERATURE AND HUMIDITY COMBO SENSOR QUICK INSTALLATION SHEET

## SERIAL NUMBER INFORMATION AND TRACKING

The serial number or ID of a device is used to track device installation locations and details for the commissioning process. The identification information for each device should be tracked in a meaningful way, many devices include duplicate 'stickers' with this information. Autani provides an iOS app to assist with the process.

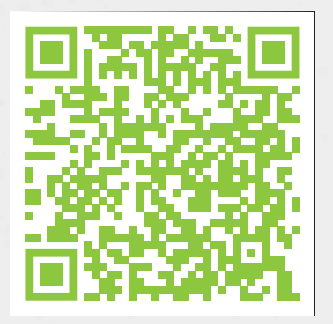

For help getting starting with the iOS Commissioning App please see Autani's User Guide for the iOS Commissioning App.

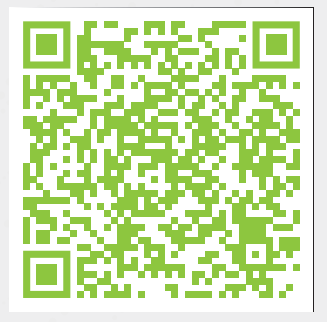

Once commissioning details are collected, either through the iOS Commissioning App, or by tracking identifiers on drawings/spreadsheets. Please provide this information to support@ autani.com to begin the commissioning process.

## 2 ....

COPYRIGHT AUTANI, LLC 2022. ALL RIGHTS RESERVED. FOR WARRANTY AND OTHER LEGAL INFORMATION, GO TO WWW.AUTANI.COM/LEGAL.